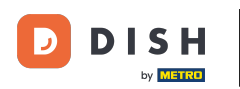

## • Faceți clic pe Locații sub RESTAURANT

| Dashboard          |                                     |                     |                       | = 🔺 📌 🙆          |
|--------------------|-------------------------------------|---------------------|-----------------------|------------------|
| 🕉 DASHBOARD        | 🗯 March 29, 2022 - April 24, 2023 💌 |                     |                       |                  |
| 🖶 RESTAURANT       |                                     |                     |                       |                  |
| Locations          |                                     |                     |                       | •                |
| Legal Information  | Total Orders                        | Accepted Orders     | Declined Orders       | Completed Orders |
| لط SALES           | 54                                  | 2                   | 27                    | 25               |
| 🗠 MARKETING        |                                     | B                   |                       | D                |
| LUSERS             | Cash Payment Orders                 | Card Payment Orders | Online Payment Orders | Pick-up Orders   |
| 🖌 DESIGN           | < 54                                | 0                   | 0                     | 43               |
| LOCALISATION       | C                                   |                     |                       |                  |
| 🗲 TOOLS            |                                     |                     |                       |                  |
| 🗱 SYSTEM           | C Delivery Orders                   | Average Basket Size |                       |                  |
| ersion : 1674c0825 | 11                                  | 1 items             |                       |                  |
|                    | Devenue                             |                     |                       |                  |
|                    | Revenue                             |                     |                       | ?                |

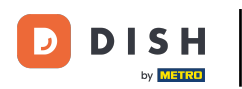

## • Faceți clic pe pictograma creion a restaurantului dorit.

| ð             | Locations   |          |                     |            |                |               |         | = * * O                                                    |
|---------------|-------------|----------|---------------------|------------|----------------|---------------|---------|------------------------------------------------------------|
| <b>26</b> D.  | ASHBOARD    | 📋 Delete | Download CSV list   |            |                |               |         |                                                            |
| 🖶 RI          | ESTAURANT   |          | NAME                | CITY       | OFFER DELIVERY | OFFER PICK-UP | STATUS  | LINK =                                                     |
| L             | Locations   | •        | Restaurant Jane Doe | Düsseldorf | Enabled        | Enabled       | Enabled | https://restaurant-jane-doe.order.acc.app.hd.digital/menus |
| L             |             |          | -                   |            |                |               |         |                                                            |
| <b>11</b> KI  | ITCHEN      |          |                     |            |                |               |         |                                                            |
| Left Si       | ALES        |          |                     |            |                |               |         |                                                            |
| ⊾м            | ARKETING    |          |                     |            |                |               |         |                                                            |
| <b>2</b> U    |             |          |                     |            |                |               |         |                                                            |
| 🖌 DI          | ESIGN       |          |                     |            |                |               |         |                                                            |
| ⊕ L0          | OCALISATION |          |                     |            |                |               |         |                                                            |
| <b>۶</b> т(   | DOLS        |          |                     |            |                |               |         |                                                            |
| <b>¢</b> ; Si | YSTEM       |          |                     |            |                |               |         |                                                            |
| /ersion ::    |             |          |                     |            |                |               |         |                                                            |
|               |             |          |                     |            |                |               |         | Drivery Settings 1540 Mars Frances                         |
|               |             |          |                     |            |                |               |         | Privacy Settings [PAQ ] New Features                       |
|               |             |          |                     |            |                |               |         | <b>(</b> )                                                 |

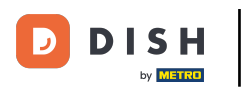

## • Faceți clic pe fila Locație .

| Location Edi      | t   |                                                                                                    | = 🔺 📌 🔘                                                                                     |  |  |
|-------------------|-----|----------------------------------------------------------------------------------------------------|---------------------------------------------------------------------------------------------|--|--|
| 🌆 DASHBOARD       |     | Save Save & Close                                                                                             |                                                                                             |  |  |
| 🖶 RESTAURANT      | ~   | Location Order Settings Packaging Opening Hours Payments Delivery                                             | orderdirect                                                                                 |  |  |
| Locations         |     | Name of the Restaurant                                                                                        | Slug                                                                                        |  |  |
| Legal Information |     | Restaurant Jane Doe                                                                                           | https://restaurant-jane-doe.order.acc.app.hd.digital restaurant-jane-doe                    |  |  |
|                   | <   |                                                                                                    | Use ONLY alpha-numeric lowercase characters and make sure it is unique GLOBALLY.            |  |  |
|                   |     | Email                                                                                                    | Telephone                                                                                   |  |  |
| Lee SALES         | × . | janedoe@test.com                                                                                              | +491234345678                                                                               |  |  |
| MARKETING         | <   | Establishment ID                                                                                              | Logo                                                                                        |  |  |
| LUSERS            | <   | 1f0be510-af15-11ec-87a5-c9163da1d29e                                                                          | Bildschirmfoto 2022-12-09 um 15.06.45.png                                                   |  |  |
| JESIGN            | <   | Header image                                                                                                  | Select a logo for this location. Webshop Status                                             |  |  |
| LOCALISATION      | <   | 2                                                                                                    | Enabled                                                                                     |  |  |
| 🗲 TOOLS           | <   | Select an image for your location that is displayed in the header of your DISH Order page Subscription Status | If your webshop is open, customers can see it and are able to place online orders Address 1 |  |  |
| ¢6 SYSTEM         | < - | Inactive Active Suspended                                                                                     | Metrostraße 1                                                                               |  |  |
|                   |     | Reflects DISH Order subscription status                                                                       |                                                                                             |  |  |
|                   |     | Address 2                                                                                                    | City                                                                                        |  |  |
|                   |     |                                                                                                    | Düsseldorf                                                                                  |  |  |
|                   |     |                                                                                                    | 8                                                                                           |  |  |

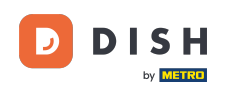

Prin activarea Dezactivare automată a magazinului web, magazinul web va fi offline de îndată ce este deconectat de la terminal pentru mai mult de 10 minute.

| Location E   | dit |                                                                                           | = * 📌 🕓                                                                           |
|--------------|-----|-------------------------------------------------------------------------------------------|-----------------------------------------------------------------------------------|
|              |     | Establishment ID                                                                          | Logo                                                                              |
| DASHBOARD    |     | 1f0be510-af15-11ec-87a5-c9163da1d29e                                                      | Bildschirmfoto 2022-12-09 um 15.06.45.png         O                               |
| 🖃 RESTAURANT | ~   |                                                                                           | Select a logo for this location.                                                  |
| Locations    |     | Header image                                                                              | Webshop Status Enabled                                                            |
|              |     | Select an image for your location that is displayed in the header of your DISH Order page | If your webshop is open, customers can see it and are able to place online orders |
|              | < . | Subscription Status                                                                       | Address 1                                                                         |
| لط SALES     | <   | Inactive Active Suspended Reflects DISH Order subscription status                         | Metrostraße 1                                                                     |
| MARKETING    | <   | Address 2                                                                                 | City                                                                              |
| LUSERS       | <   |                                                                                           | Düsseldorf                                                                        |
| DESIGN       |     | State                                                                                     | Postcode                                                                          |
| JESIGN       |     | Vlaams Gewest                                                                             | 40235                                                                             |
| LOCALISATION | <   | Country                                                                                   | Auto Deactivate Webshop                                                           |
| 🗲 TOOLS      | < . | Germany 👻                                                                                 | Disabled                                                                          |
| 🛠 SYSTEM     | < 1 |                                                                                           | be deactivated automatically.                                                     |
|              |     | Automatically fetch lat/Ing                                                               |                                                                                   |
|              |     | YES NO                                                                                    |                                                                                   |
|              |     |                                                                                           | Daluman Pathiana IPAO Mani Pantinan                                               |

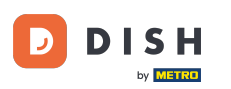

Așa arată când magazinul web este offline. Asta este. Ai terminat.

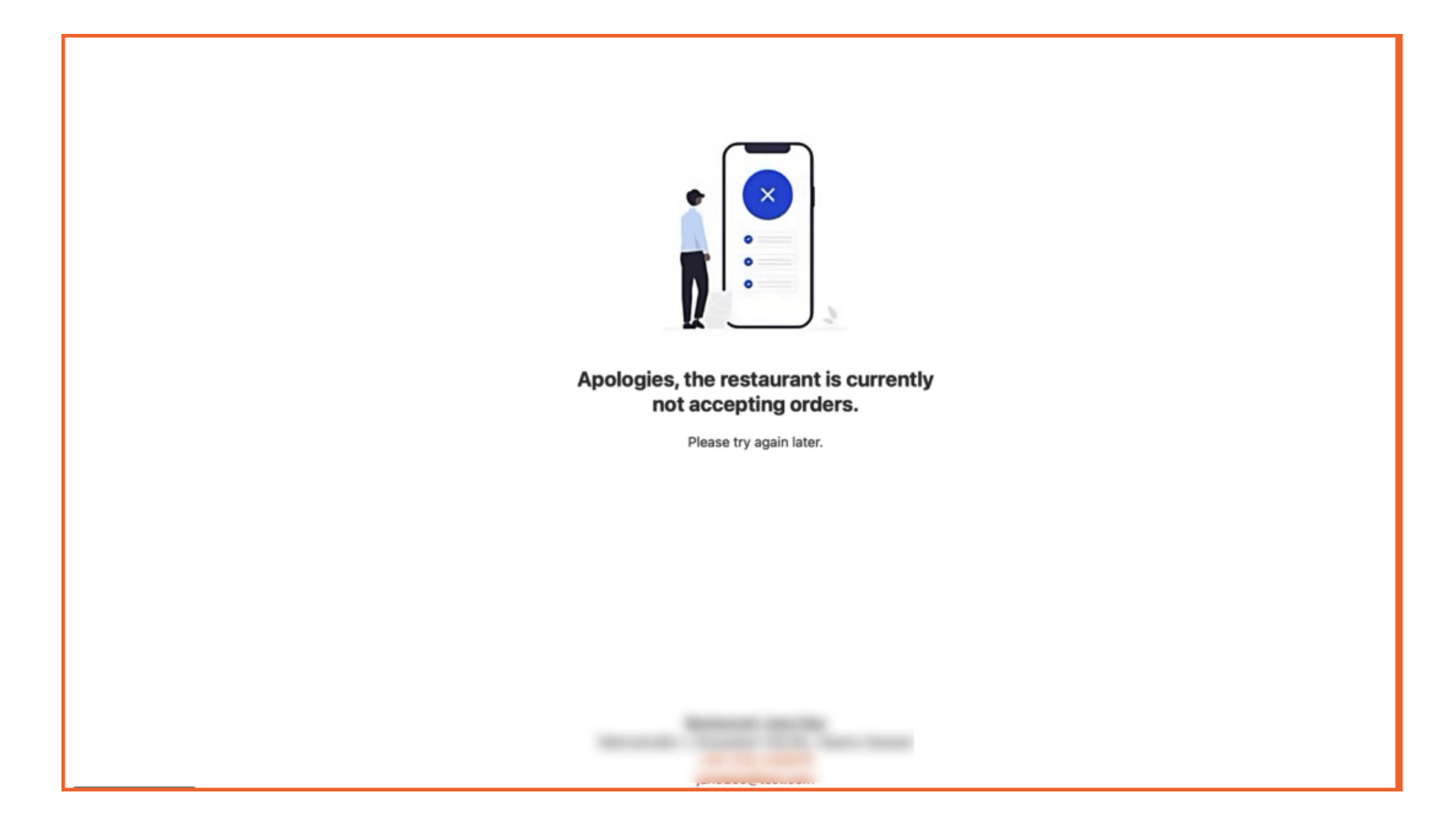

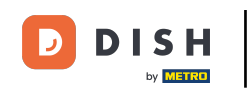

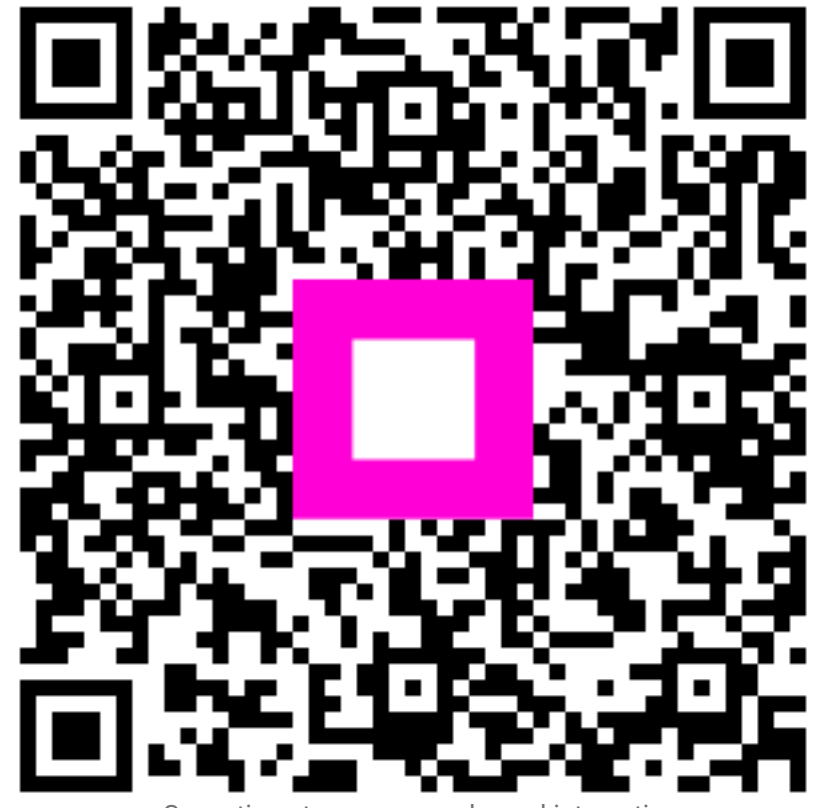

Scanați pentru a accesa playerul interactiv